linux认证:SUSELinux系统下VNC远程控制Linux认证考试 PDF 转换可能丢失图片或格式,建议阅读原文 https://www.100test.com/kao\_ti2020/585/2021\_2022\_linux\_E8 AE A4 E8 AF c103 585393.htm LINUX下使用VNC进行图形界 面远程桌面控制。1、启用SUSE远程控制 SUSE默认安装 了VNC,打开YaST,网络服务,远程管理(remote administration),选择"允许远程管理",在下面的选项进行 防火墙设置,选择"打开防火墙端口"。点击完成。2、启 动VNC服务。 SSH登录后,执行vncserver命令提示: You will require a password to access your desktops. 设置远程访问的密码 。Password:(输入密码) Verify: (再次输入) 提示: Would you like to enter a view-only password (y/n)? n(是否输入一个只能查 看的密码,选择否)提示信息如下: xauth: creating new authority file /root/.Xauthority New X desktop is linux-eyh7:1(桌面 编号为1) Creating default startup script /root/.vnc/xstartup Starting applications specified in /root/.vnc/xstartup Log file is /root/.vnc/linux-eyh7:1.log3、配置xstartup启动脚本。 用VI编 辑/root/.vnc/xstartup脚本内容如下: #!/bin/sh xrdb \$HOME/.Xresources xsetroot -solid grey xterm -geometry 80x24 10 10 - Is - title "\$VNCDESKTOP Desktop" amp. 将最后一行更改为 startgnome DISPLAY=:1 gnome-session 就是启动gnome图形界 面窗口。保存后,重启vnc。4、下载windows vnc客户端软件 运行VNC查看器,输入服务器的IP和桌面编号:如 : 10.60.30.112:1 而后输入VNC连接密码就可以登录进去了。 5

、通过浏览器控制:如果主控端没有安装vnc viewer,通过浏 览器也可以控制,强大吧。例如访问地址 :http://10.60.30.112:5801 (其中端口号=桌面显示编号 5800 , 前面我们配置时提示桌面编号是1,所以端口号就是5801), 会出现登录界面。需要浏览器开启java applet。 更多优质资料 尽在百考试题论坛 百考试题在线题库 linux认证更多详细资料 100Test 下载频道开通,各类考试题目直接下载。详细请访问 www.100test.com